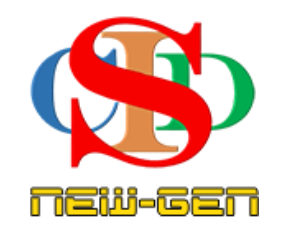

# THE COLLABORATIVE INSTRUCTIONAL DESIGN SYSTEM (CIDS NEW-GEN) SISTEM REKA BENTUK INSTRUKSIONAL KOLABORATIF

### MANUAL PENGGUNA: MODUL 4 - CIPTA JADUAL WAKTU INSTRUKSIONAL

(Penerangan prosedur merancang pengajaran CIDS NEW-GEN)

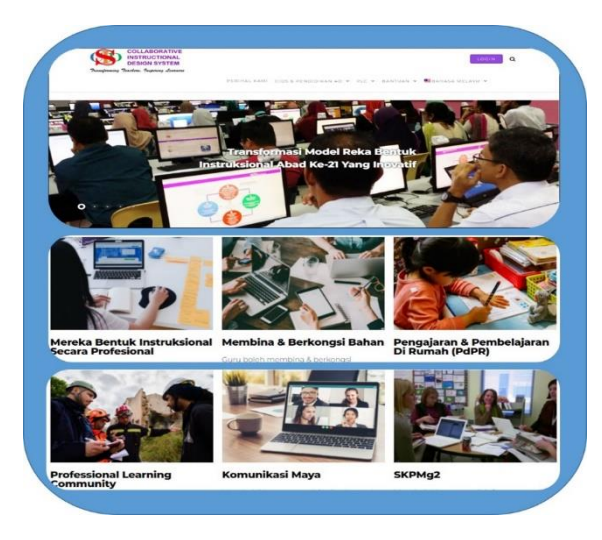

Transforming teachers ..... inspiring learners ....

Page 1

Hak Cipta Terpelihara ©Ismail, 2025

## **MODUL 4: CIPTA JADUAL WAKTU INSTRUKSIONAL**

Semua pengguna perlu cipta jadual waktu instruksional masing-masing

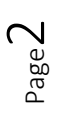

#### A. Jadual Waktu Instruksional

Jadual Waktu Instruksional – menetap waktu dan jumlah RPH (dilaksanakan oleh semua pengguna CIDS yang terlibat dalam PdP)

- Tekan Tetapan Jadual Waktu Instruksional
- Pilih maklumat seperti di paparan. Sila baca arahan yang diberikan sebagai panduan
- Tekan ikon info untuk membaca maklumat

| 🏩 Tetapan    | Cipta Kelas Gabungan       |
|--------------|----------------------------|
| 🔟 Dashboard  | Sunting Kelas Gabungan     |
| 🌐 Bahasa     | Jadual Waktu Instruksional |
| 📞 Komunikasi | Profil Pembelajaran        |
| Bimbingan    | Adegan Pengajaran          |

Maklumat tentang penetapan masa telah terpilih secara lalai (default). Maklumat ini Tidak Perlu Diubah Jika Maklumat Ini Berada Dalam Lingkungan Jadual Waktu Anda *(sila baca arahan di situ)* 

| Waktu sesi persekolahan bermula:                                                                                     | 7:15 AM<br>Tidak periu diubah jika jarak jadual waktu ini dalam lingkungan jadual waktu anda                                                            |  |  |  |
|----------------------------------------------------------------------------------------------------|----------------------------------------------------------------------------------------------------|--|--|--|
| Waktu sesi persekolahan tamat:                                                                                       | 3:15 PM<br>(Pilih waktu pada hari yang terpanjang)<br>Tidak perlu diubah jika jarak jadual waktu ini dalam lingkungan jadual waktu anda                 |  |  |  |
| Jumlah maksimum waktu instruksional di<br>sekolah dalam sehari:                                                      | 20<br>(Pilih jumlah waktu instruksional pada hari yang terpanjang)<br>Tidak perlu diubah jika jarak jadual waktu ini dalam lingkungan jadual waktu anda |  |  |  |
| Hari persekolahan bermula dari:                                                                                      | Isnin 🗸 Hingga Jumaat 🗸                                                                                                    |  |  |  |
| <b>Nama Jadual Waktu Instruksional:</b><br>(Untuk rujukan, contohnya jika sekolah menggunakan Jadual Waktu<br>Anjal) | SET A<br>Sunting nama jadual jika perlu. Contoh: Set A                                                                                                  |  |  |  |
| Tarikh mula kuat kuasa:                                                                                              | 27-03-2022<br>Tentukan tarikh bila jadual ini mula digunakan. Tarikh perlu berbeza (dalam jangka masa 1 minggu) bagi jadual anjal.                      |  |  |  |
| Jenis jadual:<br>1                                                                                                   | Kekal, tidak anjal ~   Pilih sama ada jadual ini Kekal, tidak anjal (jadual biasa) atau jadual Anjal yang bergilir selang seminggu/dua minggu.          |  |  |  |
| Status jadual:                                                                                                    | Proses suntingan (belum diaktifkan)<br>Tekan butang Aktifkan Jadual di bawah untuk mengaktifkan jadual ini.                                             |  |  |  |

#### 1. Penjadualan

#### Mengisi maklumat jadual waktu instruksioanl (tidak perlu masuk waktu rehat, dsb kecuali kelas untuk prasekolah)

| Hari 1                                                | Nama Kelas 2                                                        | Subjek 3                                                                 | Masa<br>Dari - Hingga                    | Jumlah 5<br>Waktu                          | Jumlab RPH               | Tindakan               |
|-------------------------------------------------------|---------------------------------------------------------------------|--------------------------------------------------------------------------|------------------------------------------|--------------------------------------------|--------------------------|------------------------|
| lsnin ×                                               | Tahun 1 Bestari 🗸 🗸                                                 | Sains                                                                    | 8:00 AM - 8:30 AM                        | 1                                          |                          | Hapus                  |
| lsnin ~                                               | Tahun 1 Bestari 🗸 🗸                                                 | Sains                                                                    | 10:00 AM - 11:30 AM                      | 2                                          | 0                        | Hapus                  |
| Selasa 🗸                                              | Tahun 2 Alpha 🗸 🗸                                                   | Pendidikan Moral                                                         | 9:30 AM - 10:00 AM                       | 1                                          | 1                        | Hapus                  |
| Pilih Hari 🗸 🗸                                        | Pilih Kelas ~                                                       | Pilih Kategori V                                                         | Waktu Mula:                              | 1 ~                                        | 1 ~                      | Tambah<br>Tekan untuk  |
| Tekan untuk memilih hari mengikut                     | Tekan untuk memilih kelas mengikut                                  | ~                                                                        | Waktu Tamat:                             | Tekan untuk                                | Tekan untuk              | menambah<br>tetapan ke |
| jadual waktu instruksional jadual waktu instruksional | Tekan untuk memilih kategori dan subjek<br>bagi waktu instruksional | Tekan untuk memilih masa mula dan<br>masa tamat bagi waktu instruksional | memilih jumlah<br>waktu<br>instruksional | memilih bilangan<br>RPH yang<br>diperlukan | dalam jadual             |                        |
|                                                       |                                                                     | Tekan di sini untuk merujuk Senarai<br>Kategori Subjek                   |                                          |                                            |                          |                        |
| a Rutana Tambah setiap kali men                       | asukkan mal oo pada baris iadual sebelum                            | tekan butana <b>Simpan</b> di akhir paparan.                             |                                          |                                            | SET A Tamb               | ah Set Jadual          |
| to totob tekan dan seret baris jadual un              | tuk menyusun andukan.                                               |                                                                          | Tekan <b>Tambah Se</b>                   | <b>t Jadual</b> untuk cipta jad            | lual waktu baharu atau j | jadual waktu anjal     |

- Pilih Hari
- Pilih Nama Kelas
- Pilih Kategori Subjek dan Subjek (sila pastikan Kategori SubjeK & Subjek yang betul sila tekan pada Senarai Kategori Subjek untuk kepastian)
- Pilih Masa instruksional
- Pilih Jumlah Waktu instruksional (jumlah period)
- Pilih Jumlah RPH yang perlu dibuat
- Tekan Tambah dan ulangi langkah di atas untuk menambah subjek
- Tekan dan seret jalur tertentu untuk menyusun jadual (jika perlu)
- Tekan Simpan
- Tekan **Tambah Set Jadual** untuk cipta Jadual ke 2 (*untuk sekolah* yang mengamalkan Jadual Waktu Anjal atau dalam keadaan yang tertentu ikut arahan seterusnya)
- Tekan Papar Jadual Waktu jika perlu menyemak jadual
- Jika dipaparkan Ralat bermakna ada pertindihan waktu atau pemilihan AM-PM yang tidak betul. Sila semak dan betulkan.
- Tekan butang Aktifkan Jadual

#### 2. Huraian fungsi Butang tindakan di akhir laman paparan

• Paparan butang untuk jadual yang telah dicipta tetapi **BELUM DIAKTIFKAN** penggunaannya. Tindakan berikut boleh dilaksanakan *(lihat Contoh A)* 

#### PERINGATAN:

#### Jadual Yang Belum Diaktifkan Tidak Dikira Dalam Analisis Statistik.

- Masih boleh disunting
- Tekan **Simpan** (menyimpan butiran jadual atau setaip suntingan yang dibuat)
- Tekan Hapus untuk hapus jadual (dikeluarkan dari sistem)
- Setelah butiran jadual lengkap dan tidak perlu disunting lagi, Tekan Aktifkan Jadual

#### PERINGATAN:

#### Jadual Yang Telah Diaktifkan Tidak Boleh Disunting Lagi

• Tekan Papar Jadual Waktu (untuk paparan jadual)

#### Contoh A: Paparan butang pada Jadual yang telah dicipta tetapi belum diaktifkan

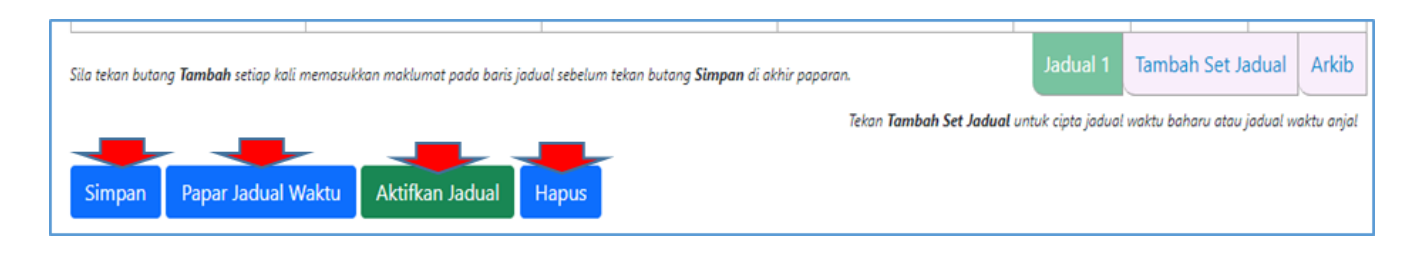

#### Setelah diaktifkan butang menu bertukar ke butiran berikut:

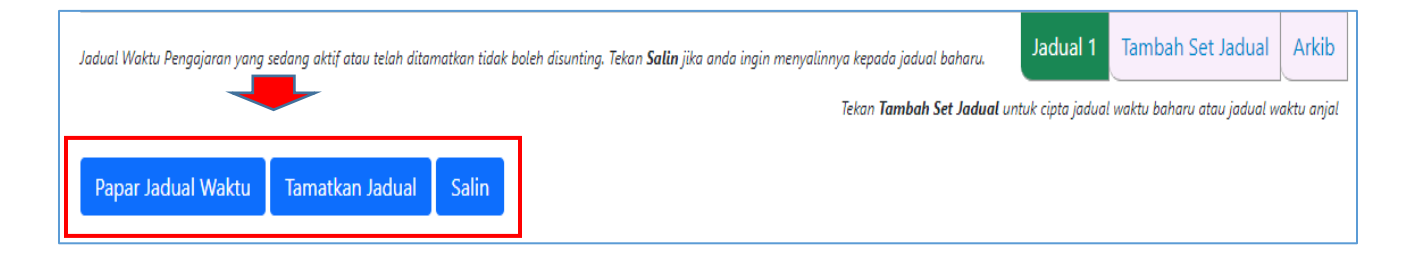

# Jika selepas aktifkan jadual ada pula penambahbaikan perlu dibuat pada butiran jadual langkah-langkah berikut boleh dilaksanakan: *(lihat Contoh B)*

| Jadual Waktu Pengajaran yang se | dang aktif atau telah ditan | natkan tidak bol | leh disunting. Tekan <b>Salin</b> jika anda ingin menyalinnya kepada jadual baharu. | Jadual 1          | Tambah Set Jadual          | Arkib      |
|---------------------------------|-----------------------------|------------------|-------------------------------------------------------------------------------------|-------------------|----------------------------|------------|
|                                 | -                           | ➡                | Tekan <b>Tambah Set Jadual</b> un                                                   | ntuk cipta jadual | waktu baharu atau jadual w | aktu anjal |
| Papar Jadual Waktu              | Tamatkan Jadual             | Salin            |                                                                                     |                   |                            |            |

- Tekan Salin (copy) jika ingin membuat penambahbaikan
- Jadual yang sama akan disalin (duplicate).
- Anda boleh menyuntingnya semula dengan mengekalkan butiran jadual yang lama jika berkaitan dan menambah kelas dan waktu pengajaran.
- Tekan Tamatkan Jadual jika jadual lama ini tidak digunakan lagi
- Jadual akan ditempatkan dalam Arkib.
- Jadual dalam Arkib boleh disunting/diguna semua ikut langkah di atas.
- Kiraan jumlah MIW/RPH pada analisis statistik sebelum jadual ditamatkan masih berfungsi.

PERHATIAN: Jadual Kekal boleh diaktifkan hanya 1 (satu) jadual sahaja. Kecuali Jadual Anjal boleh diaktif untuk 2 (dua) jadual sahaja.

Sila baca dengan lengkap info pada ruang info seperti berikut: (contoh: sebahagian Sahaja)

#### Huraian sepenuhnya ikuti panduan berikut:

- 1. **Secara lalai** (*default*) **beberapa item untuk mencipta jadual baharu** di bahagian awal telah ditetapkan. Sila baca info pada item yang berkaitan dan sunting tetapan jika perlu.
- 2. Tekan pada item-item **Penjadualan** dan isikan jadual subjek & masa (*Jadual Waktu Instruksional*)
- 3. Pastikan masa/waktu (AM/PM) dipilih bukan ditulis untuk mengelak erata.
- 4. Paparan masa adalah dalam kiraan 24 jam. Apabila dipilih ia bertukar pada kiraan 12 jam (AM & PM untuk membezakan waktu).
- 5. Tekan Tambah pada setiap baris Penjadualan subjek
- 6. Item penjadualan bagi setiap subjek masih boleh disunting/ditambah sebelum ditekan **Simpan**.

### RUMUSAN

- ✓ Jadual Waktu Instruksional yang dicipta perlu Aktifkan untuk digunakan ketika mencipta RPH
- ✓ Jika belum diaktifkan boleh Sunting & Hapus pada mana-mana waktu pengajaran
- ✓ Jika tidak digunakan perlu Tamatkan akan disimpan dalam Arkib
- ✓ Jika diperlukan semula boleh Salin –Sunting/Simpan/aktifkan